# ペスカドーラ町田 ファンクラブ入会・ログインマニュアル

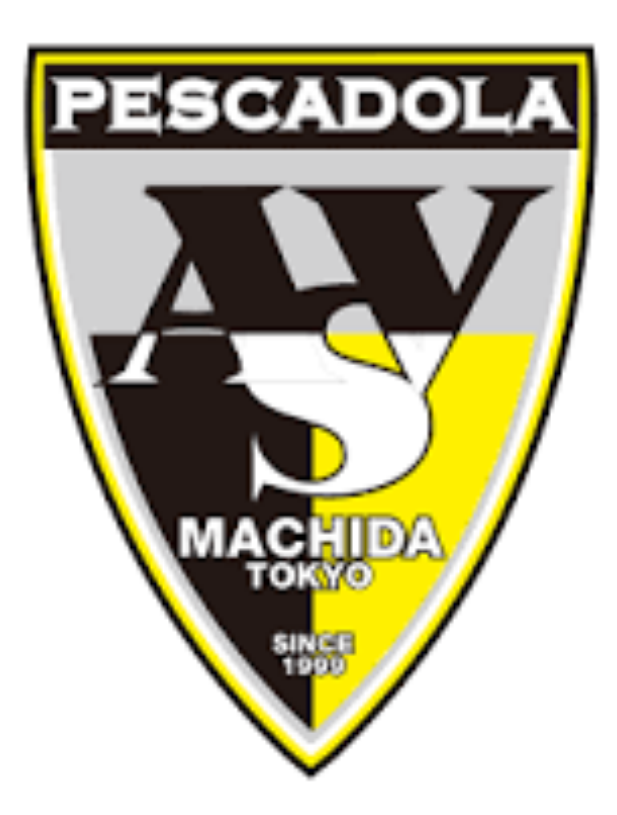

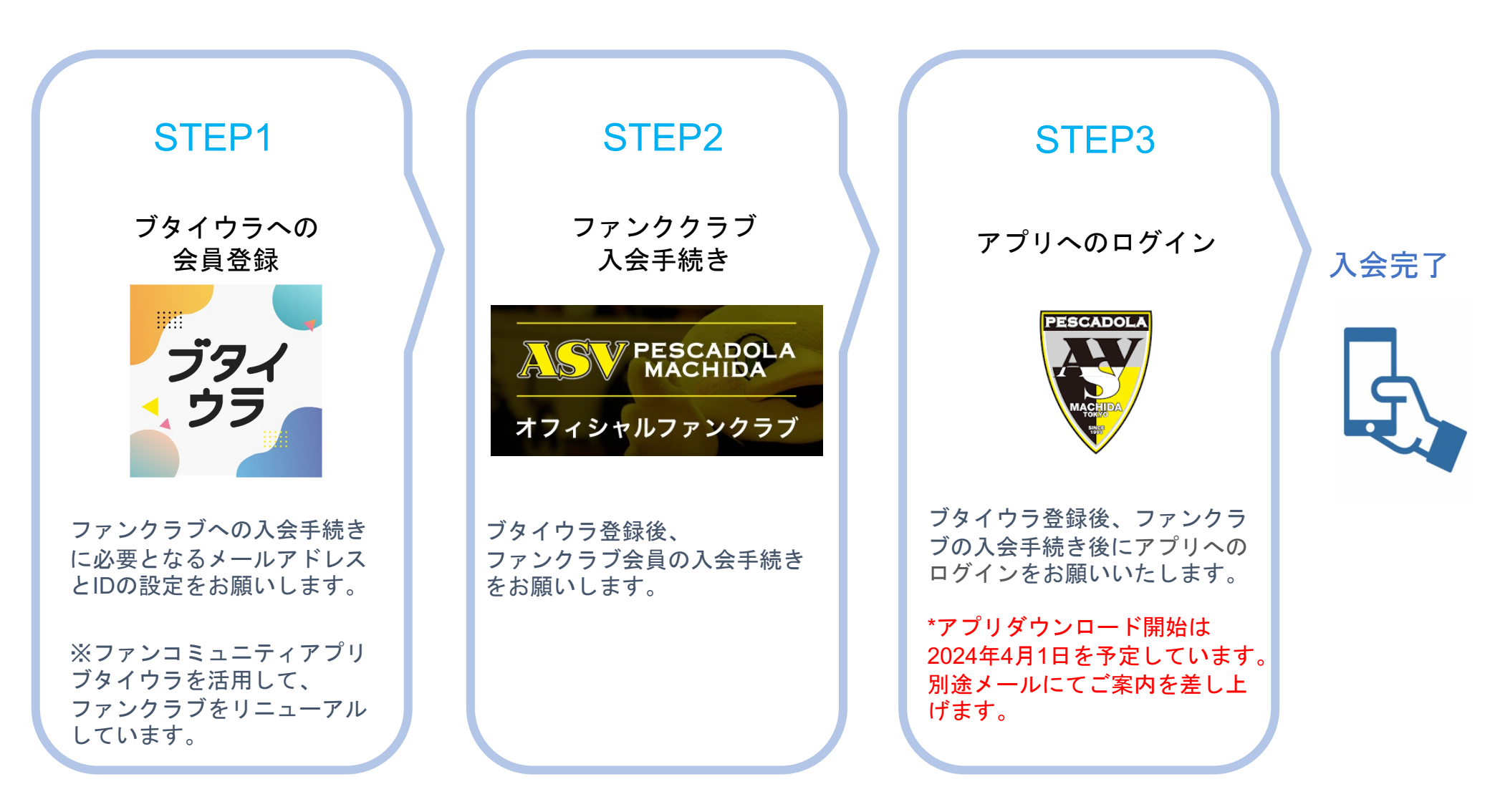

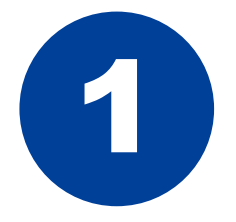

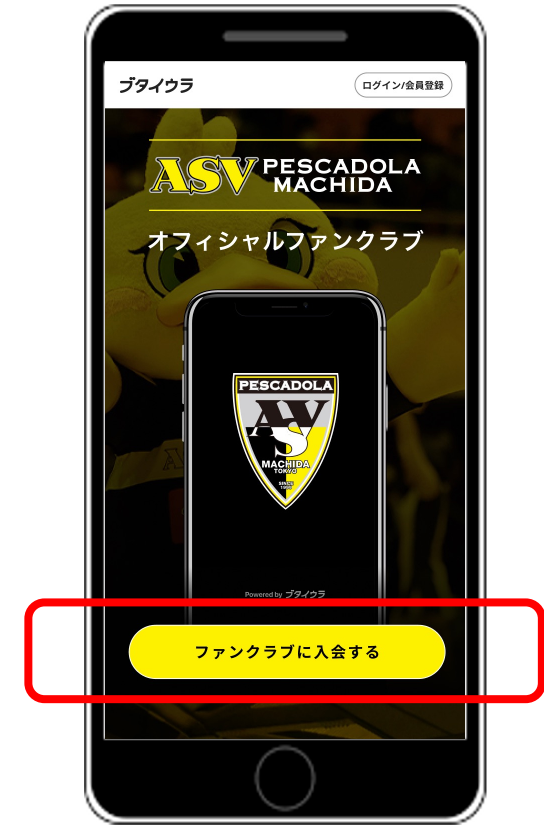

### 「ファンクラブに入会する」のボタンを タップしてください。

|                                | ブタイウラ                                                     |                   |
|--------------------------------|-----------------------------------------------------------|-------------------|
|                                | 利用開始までの3ステッ                                               | プ                 |
| (<br>≉                         | 1<br><u>月登録</u> 入会手続き                                     | - 3<br>アプリDL      |
| 「ペス:<br>「ブタ-<br>をお願            | カドーラ町田」は、コミュニラ<br>イウラ」を利用しています。最<br>いします。                 | ⁼ィサービス<br>最初に会員登録 |
|                                |                                                           |                   |
|                                | 会員登録                                                      |                   |
| ×-1.7                          | <b>会員登録</b><br>『ドレス                                       |                   |
| x-JL<br>buta                   | 会員登録<br>Pドレス<br>i.urako@toiware .co.jp                    |                   |
| メール:<br>buta<br>パスワ-           | 会員登録<br>Pドレス<br>i.urako@toiware .co.jp<br>-ド              |                   |
| ×ール)<br>buta<br>パスワー           | 会員登録<br>Pドレス<br>i.urako@toiware .co.jp<br>-ド              | Ø                 |
| × −ル-7<br>buta<br>パスワ -<br>・・・ | 会員登録<br>Pドレス<br>i.urako@toiware .co.jp<br>-ド<br>- ド (確認用) | Ø                 |

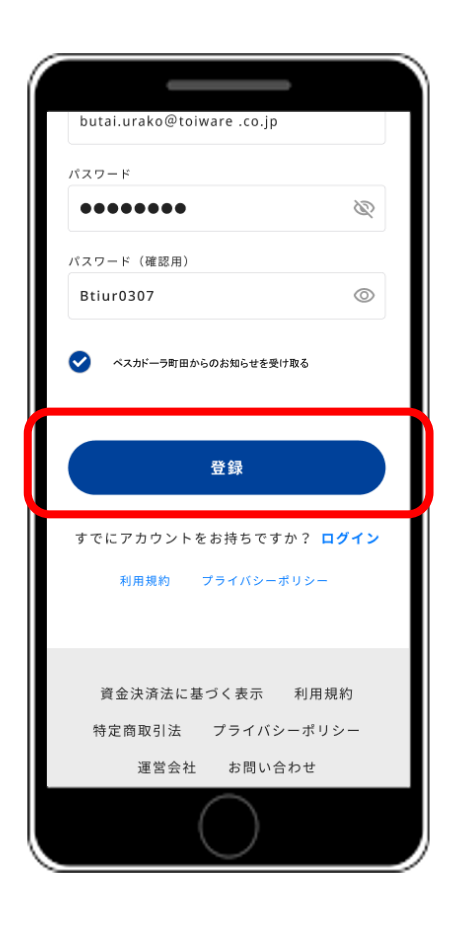

### メールアドレスとパスワードを 設定し、「登録」ボタンをタップ してください。

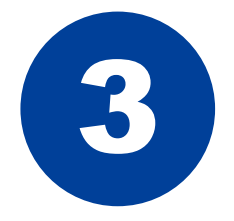

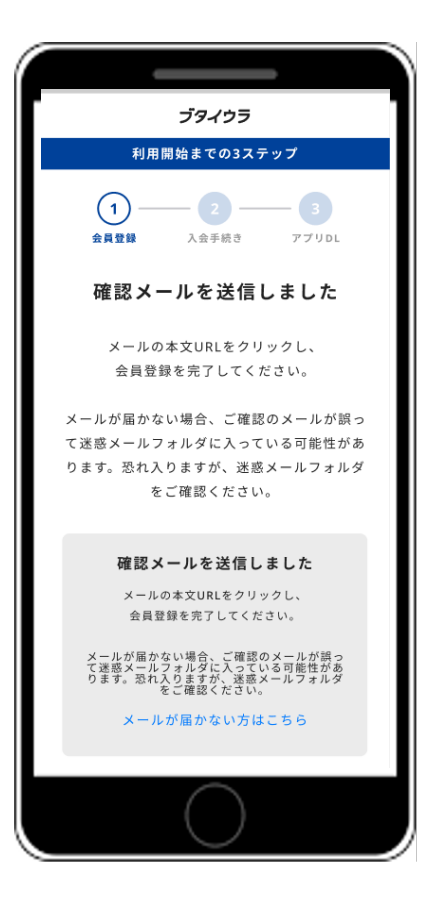

### 先ほど入力したメールの受信BOXをご確認ください。

※『noreply@butaiura.fan』からメールが届きます。

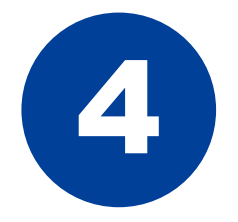

| <ul> <li>・・・・・・・・・・・・・・・・・・・・・・・・・・・・・・・・・・・・</li></ul>                                                                                                    |                                                                                                    |                                                                                                    |                                                                                                    |                                                                                                    |                     |
|----------------------------------------------------------------------------------------------------|----------------------------------------------------------------------------------------------------|----------------------------------------------------------------------------------------------------|----------------------------------------------------------------------------------------------------|----------------------------------------------------------------------------------------------------|---------------------|
| く 豆 豆 ご … ブタイウラ (dev1) のメールア<br>ドレスの確認 強 愛田トレイ 小丸田 プレスの確認 強 愛田トレイ 小丸田 ♪ ① Oreply 1月30日 To komaru.mirai+2401390 ○ ● … Noreply 1月30日 To komaru.mirai+2401390 ○ ● … NFF レスを確認するには、次のリンクをク Jury ビレス ください。 Noreply 1月30日 ○ … NFF レスを確認するには、次のリンクをク Jury ビレス ください。 Noreply 1月30日 ● … Noreply 1月30日 ○ … Noreply 1月30日 ○ … Noreply 1月30日 ○ … Noreply 1月30日 ○ … Noreply 1月30日 ○ … Noreply 1月30日 ○ … Noreply 1月30日 ○ … Noreply 1月30日 ○ … Noreply 1月30日 ○ … Noreply 1月30日 ○ … Noreply 1月30日 ○ … ○ … Noreply 1月30日 ○ … ○ … | 12                                                                                                    | :15                                                                                                    |                                                                                                    | <b>at</b>   50                                                                                                    |                     |
| プタイウラ (dev1) のメールア<br>ドレスの確認 Million (dev1) のメールア<br>ドレスの確認 Million (dev1) かえぬ<br>noreply 1月30日<br>To komaru.mirai+2401390 →                                                                                                    | <                                                                                                    |                                                                                                    | ∢                                                                                                    | 0 5                                                                                                    |                     |
| noreply 1月30日<br>To komaru.mirai+2401390 ~         お客様         メールアドレスを確認するには、次のリンクをク<br>リックしてください。         NtDs://butaiura-dev1.web.app/auth?         mode=verifyEmail&obCode=82y5oz62YeSZci-<br>X9g5fu/xek03GORIz8uy/AtO<br>244AAGNWI U2w&apikeys<br>AlrasyDwrCa8uu005G-<br>BPgak2WxJ9Oroe1dJ010&<br>continueUrl=https%3A%2F%2Ebutaiura-<br>dev1.web.app%         2Fregister%2FjoinCommunity%2F%<br>3Fid%3D5Z9OAV)afPjWe8r7Cc00%         2Gcategory%3Dnojmastella%26Icken%         3DeyJhbGciOLJSUz1NilsInR5cC16lkpXVCJ9.<br>eyJhdWOIOLJodHRwczovL2lkZW50aX<br>85dG9vbCtdC5mD29hbGVhc6LxLmNv<br>bS9hb29hbGUaWRIbnRpdHkuaWRIbn<br>RadHl0b22sa210LnYxLklzW50aXR5<br>Y09vb6tdCl5lmlc6L6MTcwkljU4Nz<br>gzNywiZXhwljoxNzA2NTkxNDM3LCJp                                                                                                    | ブタ-<br>ドレ:                                                                                                    | イウラ(de<br>スの確認 <mark>೫</mark>                                                                                                    | v1)のご<br><sup>感</sup> 受信トレイ                                                                                                    | メールア                                                                                                    | \$                  |
| <ul> <li>お客様</li> <li>メールアドレスを確認するには、次のリンクをク<br/>リックしてください。</li> <li>https://butaiura-dev1.web.app/auth?<br/>mode=verifyEmail&amp;oobCode=82y5oZ6ZYeSZci-<br/>X9g5fufxek03GORIz8uyiAtO_<br/>294AAAGNWI_U2w&amp;apiKey=<br/>AlzaSyDwrCa8uu00SG-<br/>6Pgak2WxJ9OYoe1dJ010&amp;</li> <li>continueUrl=https%3A%2F%2Fbutaiura-<br/>dev1.web.app%</li> <li>ZFregister%2FjoinCommunity%2F%</li> <li>3Fid%3D5290AVjafPjWe8r7Cq00%</li> <li>26category%3Dnojimastella%26token%</li> <li>3DevylhbGciOLiSUz11NilsInR5cCl6ikpXVCJS.</li> <li>eyJhdWiOiJJodHRwczovL2lkZW50aX</li> <li>R5dG9vbGtpdC5hb29hbGVhcGlzLmNv<br/>bS9hb29hbGUuaWRIbnRpdHkuaWRIbn<br/>RpdHI0b29sa210LnYxLkikZW50aXR5</li> <li>VG9vbGtpdC5lmbdCh6MTevrkJU4Nz<br/>gZNywiZXhwijoxNzA2NTkxNDM3LCJp</li> </ul>                                                                                                    | N                                                                                                    | noreply 1月30日<br>To komaru.mirai+;                                                                                                    | 2401390 ~                                                                                                    | <i>~</i>                                                                                                    |                     |
| メールアドレスを確認するには、次のリンクをク<br>リックしてください。<br>https://butaiura-dev1web.app/auth?<br>mode=verifyEmail&oobCode=82y5oZ6ZYeSZci-<br>X9g5fufxek03GCPRI28uyjAtO_<br>2q4AAAGNWI_U2w&apiKey=<br>AlzaSyDwrCa8uu00SG-<br>BPgak2WxJ9Or0e1dJ010&<br>continueUrl=https%3A%2F%2Fbutaiura-<br>dev1web.app%<br>2Fregister%2FjoinCommunity%2F%<br>3Fid%3D5Z9OAVjafPiWe87CCa0Q%<br>2Ecategory%3Dnojimastella%26Ioken%<br>3DeyJhbGciOLJSUz11NiisInR5cCI6lkpXVCJ9.<br>eyJhdWOIOLodHRwczovL2lkZW50aX<br>8FdG9v0c5tdcC5nb29nbGVhcgLzmNv<br>bS9nb29nbGUuaWRlbnRpdHkuaWRlbn<br>RodHl0b29sa2l0LnYxLklkZW50aXR5<br>VG9vbGtdCISnb2C6MCC6MTcwViJU4Nz<br>gzNywiJZXhwIjoxNzA2NTkxNDM3LCJp                                                                                                    | お客様                                                                                                    |                                                                                                    |                                                                                                    |                                                                                                    |                     |
| https://butaiura-dev1.web.app/auth2<br>mode=verifyEmail&oobCode=82y5oZ6ZYeSZci-<br>X9g5fufxek03GDR1z8u;y1AtO_<br>294AAAGNWI_U2w&aniKey=<br>AlzaSyDwrCa8uu00SG-<br>BPgak2WxJ9070e1dJ010&<br>continueUrl=https%3A%2F%2Ebutaiura-<br>dev1.web.app%<br>2Fregister%2FjoinCommunity%2F%<br>3Fid%3D5Z9OAVjafPjWe8rZC00Q%<br>26category%3Dnojimastella%26token%<br>3DevyIhbGci0LiSUz11NilsInR5cCl6ikpXVCJ9,<br>eyJhdWQi0LjodHRwczovL2lkZW50aX<br>R5dG9vbGtpdC5nb29nbGVhcGlzLmNy<br>bS9nb29nbGUuaWRIbnRodHkuaWRIbn<br>RpdHl0b29sa2I0LnYxLklkZW50aXR5<br>VG9vbGtpdCIsImIhdCl6MTevrkJU4Nz<br>gzNywiZXhwIjoxNzA2NTkxNDM3LCJp                                                                                                    | メール:<br>リック1                                                                                                    | アドレスを確認す<br>してください。                                                                                                    | するには、次                                                                                                    | マのリンクを                                                                                                    | ミク                  |
|                                                                                                    | https://<br>mode=<br>X9g5h<br>2g4AA<br>AlzaSy<br>6Pgak/<br>continu<br>dev1w<br>2Fregis<br>3Fird%/<br>26cate<br>3Dev1h<br>eyJhdy<br>R5dG9<br>bS9nb<br>R5dHlf<br>VG9vb<br>gzNyw | /butaiura-dev1.<br>verify/Email&co<br>Jfxek03GDRzf<br>AGNWI_U2w&<br>DwrCa8uu00S<br>2WxJ900r0e1d.<br>zeUrl=https%3<br>eb.app%<br>ster%2FjoinCoi<br>3D5290AViafP<br>gory%3Dnojim<br>nbGci0LJSU211<br>nbGci0LJSU211<br>vgi0LJodHRwc<br>VbGtpdC5nb2<br>29nbGtpdC5nb2<br>29nbGtpdC1slmlhd(<br>izXhwljoxNzZ/ | web.app/at<br>bbCode=82<br>BuyjAtO_<br>apiKey=<br>G_<br>QI0&<br>A%2F%2F<br>nmunity%<br>jWe8r7Cq(<br>astella%2f<br>MisInR5cC<br>zovL2lkZY<br>9nbGVhcG<br>bnRpdHku<br>LklzW50.<br>216MTcwNj<br>2NTkxNDM | uth2<br>ty5oZ6ZYe<br>butaiura-<br>2E%<br>00%<br>3token%<br>66kpXVCJ<br>/50aX<br>v50aX<br>v50a | <u>-SZci-</u><br>9. |

### 確認メールに添付のリンクをクリックしてください。

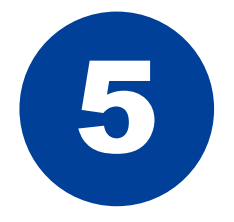

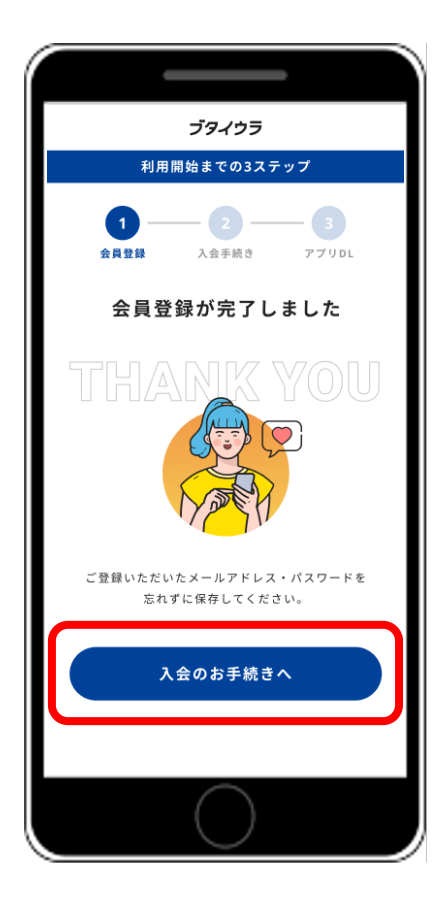

### STEP1のブタイウラへの会員登録は完了となります。

STEP2のファンクラブ入会手続きのため、 「入会のお手続きへ」をタップしてください。 6

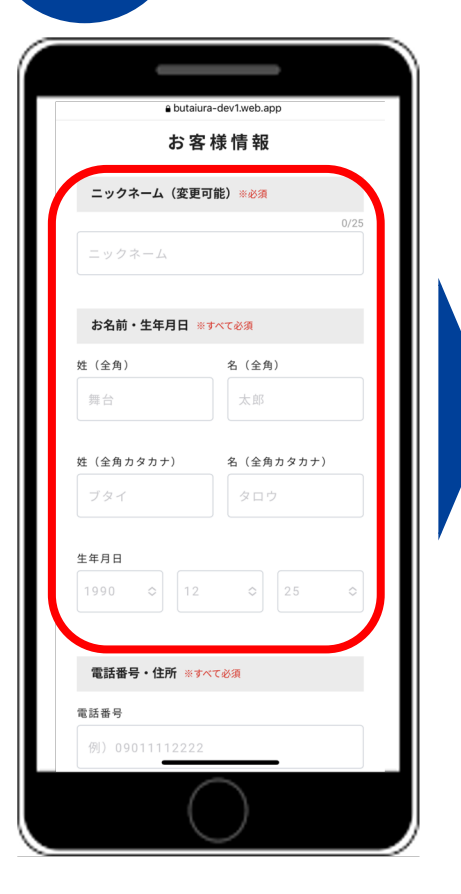

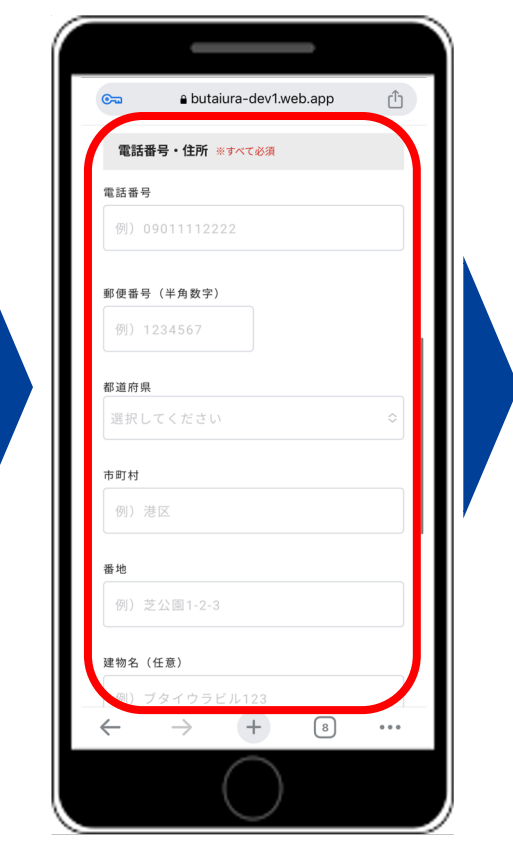

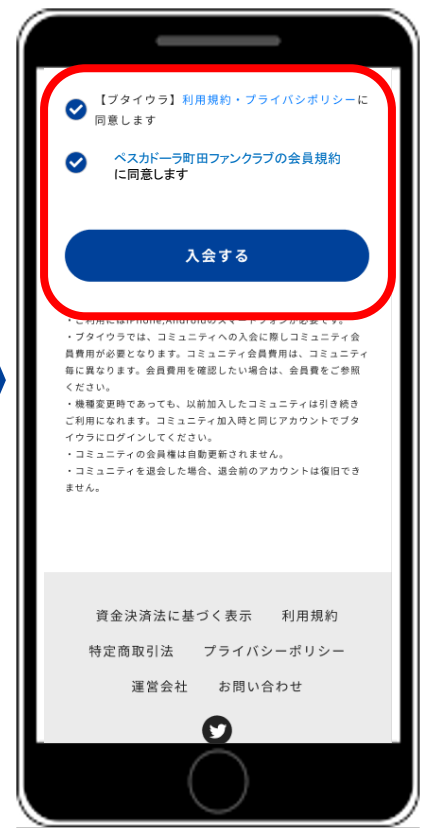

お客様情報を入力いた だく必要がございます。 必要な情報をご入力い ただき、各規約にチェ ックいただき「入会す る」ボタンをタップし てください。

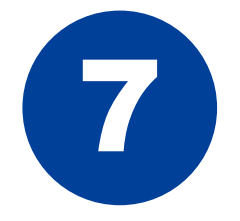

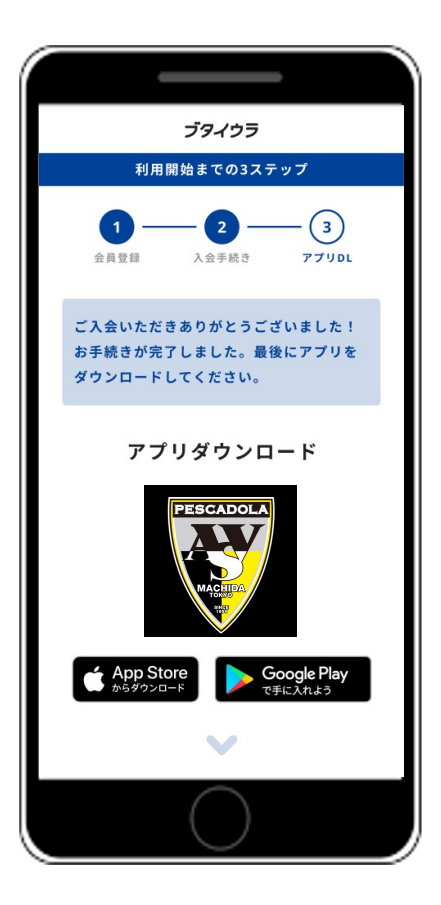

この画面に遷移すれば、入会手続きは完了です。

※アプリダウンロード開始は2024年4月1日を 予定しております。 メールにて別途ご案内差し上げます。

> お問い合わせ先 ※QRコードの読み取りをお願いします。

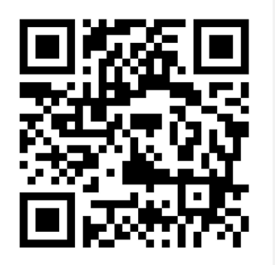

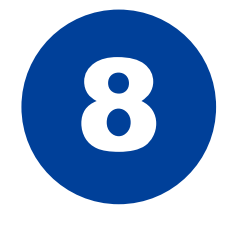

### アプリダウンロード

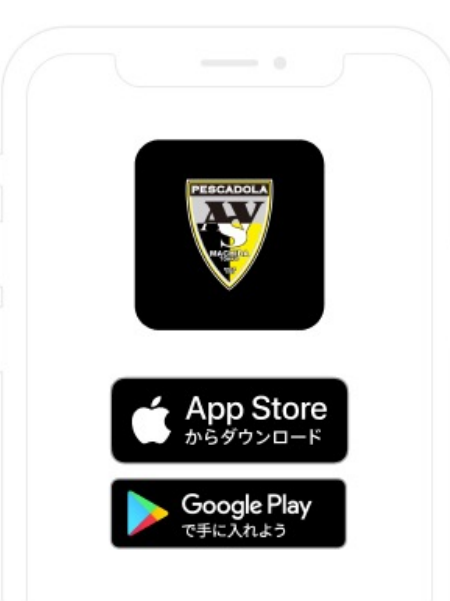

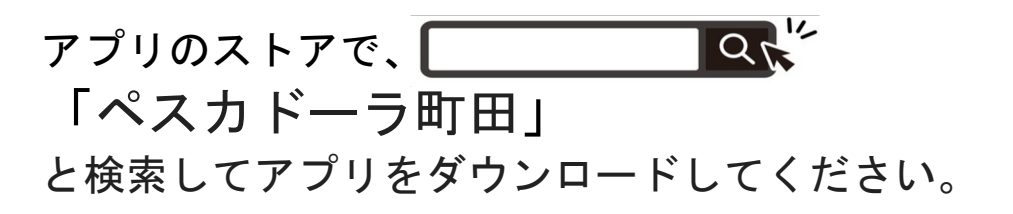

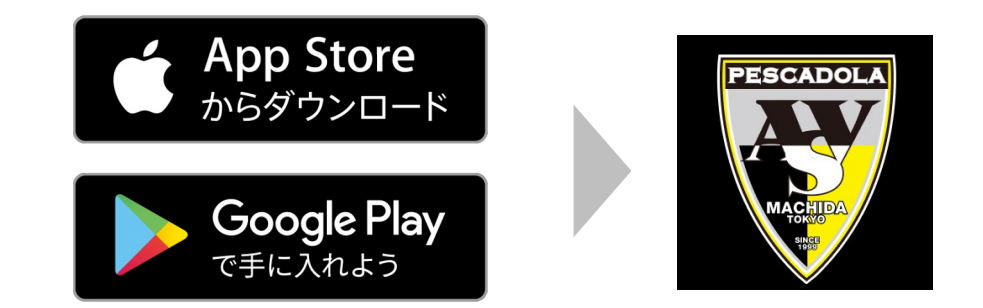

※アプリダウンロード開始は2024年4月1日を 予定しております。 メールにて別途ご案内差し上げます。

# Androidのログイン方法

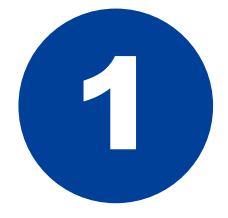

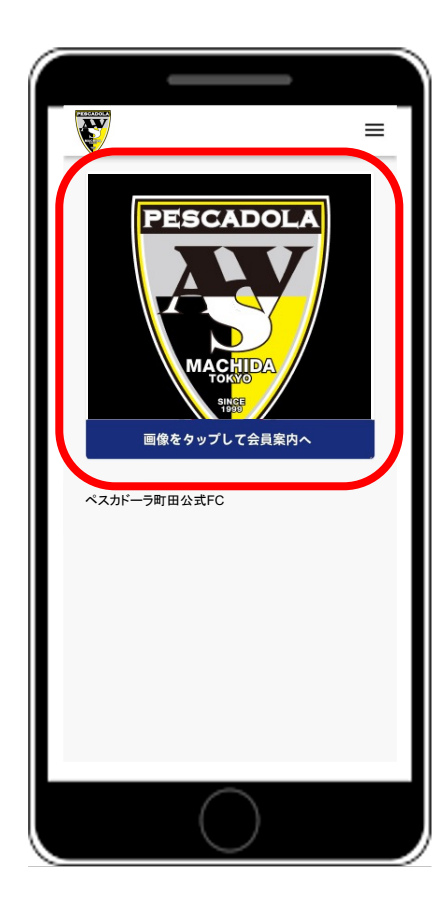

## ダウンロードしたアプリを開いてください。

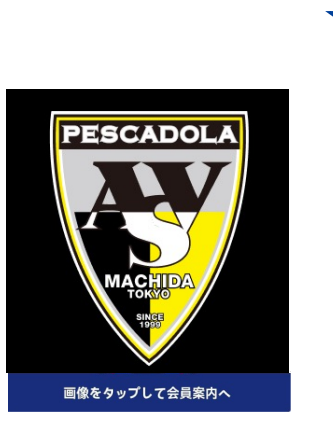

左の画像をタップ

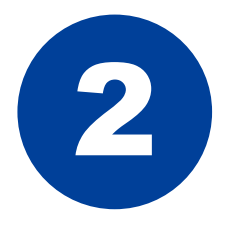

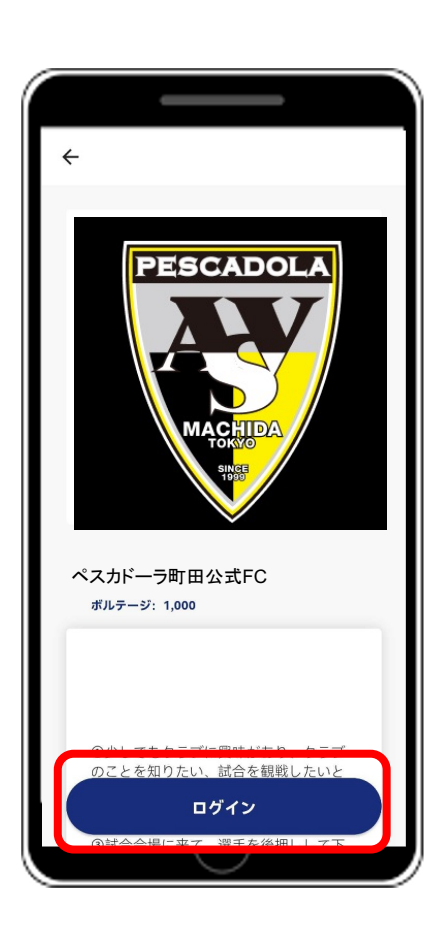

### 「ログイン」ボタンをタップしてください。

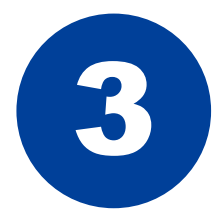

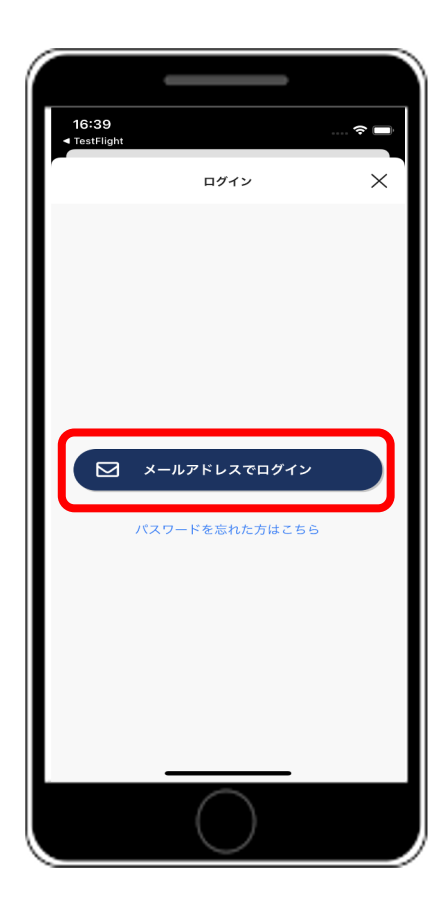

### 「メールアドレスでログイン」ボタンをタップ

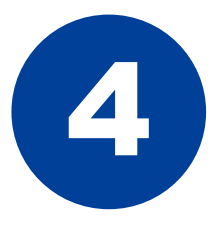

| ÷       | ログイン               |   |
|---------|--------------------|---|
|         |                    |   |
| メールアド   | ٨                  |   |
| example | .mall@butaiura.com |   |
| パスワード   |                    |   |
|         |                    | Ø |
|         | ログイン               |   |
| /       | パスワードを忘れた方はこちら     | 5 |
|         |                    |   |
|         |                    |   |
|         |                    |   |
|         |                    |   |
|         | $\frown$           |   |
|         |                    |   |

#### 入会時に設定いただきました、メールアドレスとパ スワードの入力をお願いいたします。 入力後「ログイン」ボタンのタップをお願いします。

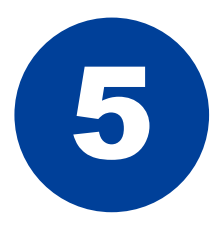

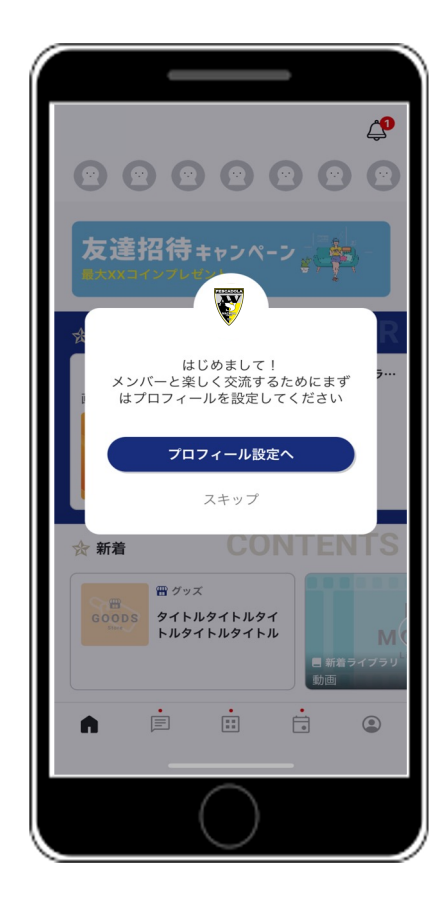

# ログイン完了!

会員限定の特別なコンテンツをお楽しみください。

お問い合わせ先 ※QRコードの読み取りをお願いします。

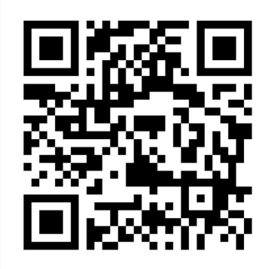

# iPhoneのログイン方法

# ※Apple内で課金をしないようにご注意ください

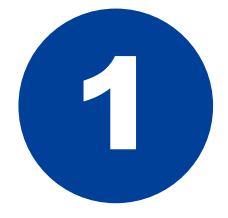

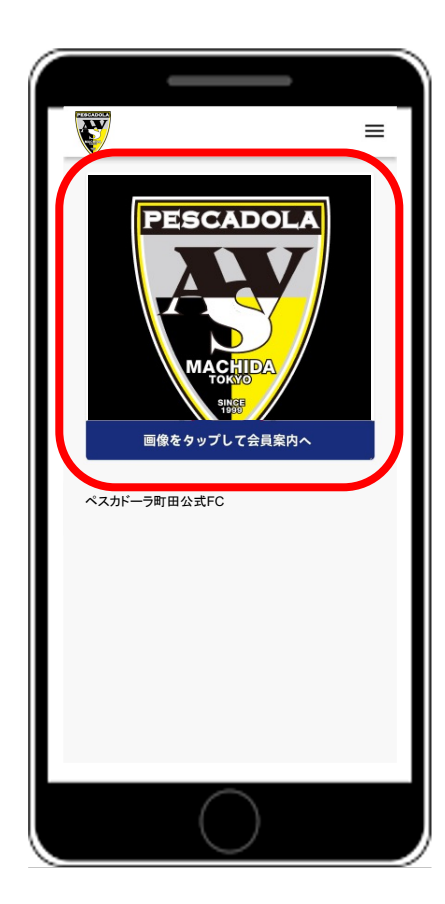

### ダウンロードしたアプリを開いてください。

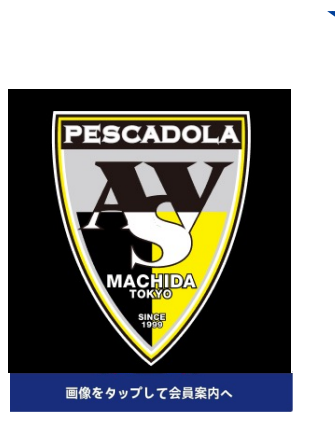

左の画像をタップ

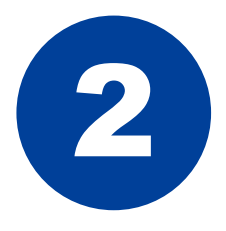

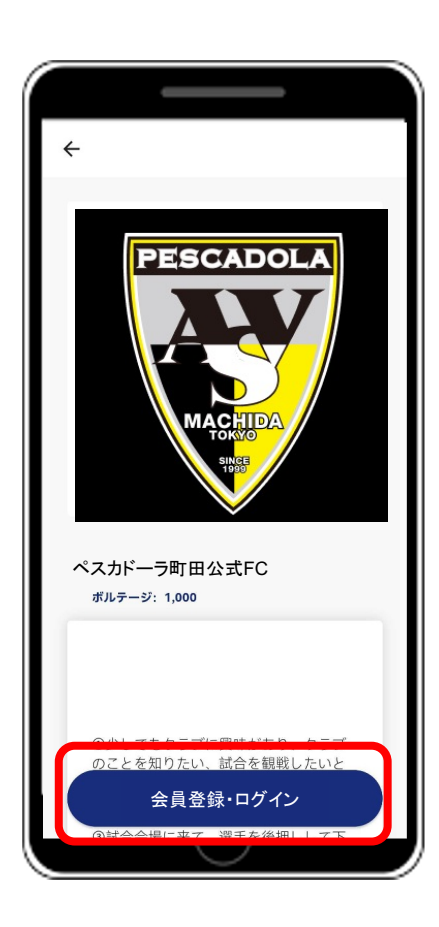

### 「会員登録・ログイン」ボタンをタップしてください。

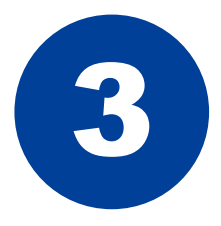

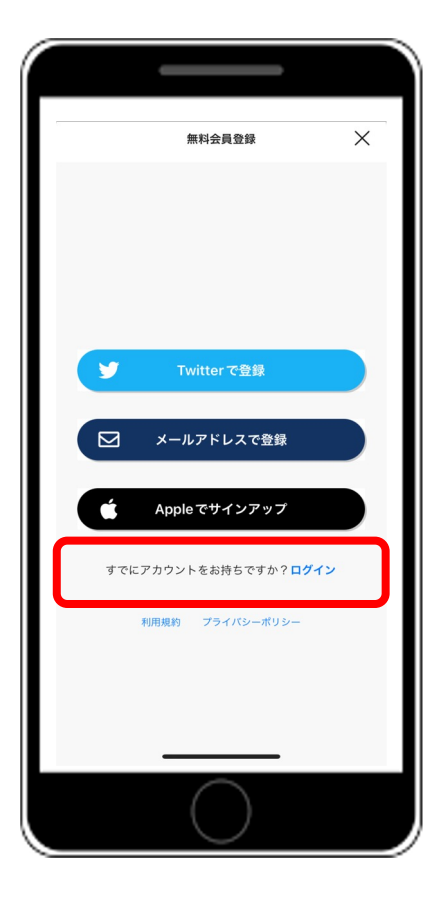

#### 「すでにアカウントをお持ちですか? ログイン」ボタンをタップ

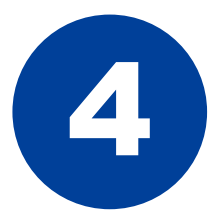

|   |   | ログイン           | × |
|---|---|----------------|---|
|   |   |                |   |
|   |   |                |   |
|   |   |                |   |
|   | Y | Twitter でログイン  |   |
|   |   | メールアドレスでログイン   |   |
|   |   |                |   |
|   | Ú | Apple でサインイン   |   |
|   |   | 新規会員登録はこちら     |   |
|   |   | パスワードを忘れた方はこちら |   |
|   |   |                |   |
|   |   |                |   |
|   |   | $\bigcirc$     |   |
| l |   | $\bigcirc$     |   |

### 「メールアドレスでログイン」ボタンをタップ

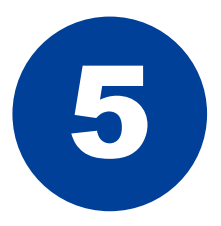

|     | ログイン                   | × |
|-----|------------------------|---|
| メール | アドレス                   |   |
| exa | mple.mall@butaiura.com |   |
| パスワ | - F                    |   |
| 半角  | 英数字6文字以上               |   |
|     |                        |   |
|     | ログイン                   |   |
|     |                        |   |
|     | パスワードを忘れた方はこちら         |   |
|     |                        |   |
|     |                        |   |
|     |                        |   |
|     |                        |   |
|     |                        |   |
|     |                        |   |
|     |                        |   |
|     |                        |   |
|     |                        |   |
|     |                        |   |
|     |                        |   |
|     |                        |   |
|     |                        |   |
|     |                        | _ |
|     |                        |   |
|     | $\sim$                 |   |

#### 入会時に設定いただきました、メールアドレスとパ スワードの入力をお願いいたします。 入力後「ログイン」ボタンのタップをお願いします。

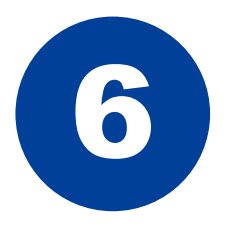

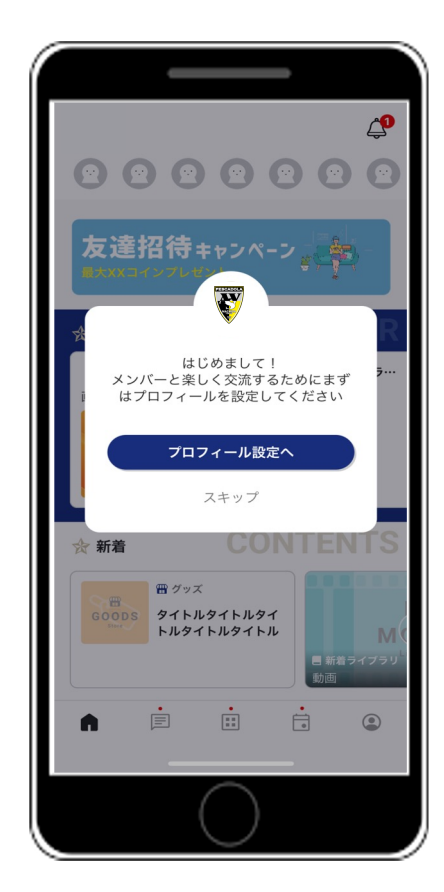

# ログイン完了!

### 会員限定の特別なコンテンツをお楽しみください。

お問い合わせ先 ※QRコードの読み取りをお願いします。

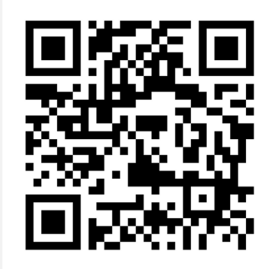